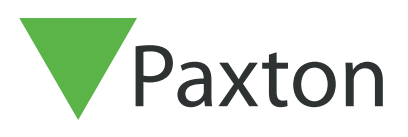

## Setting up and using action buttons

### Overview

Action buttons allow the user of a monitor to trigger the relays on a Net2 controller, these can be used to turn on a device, such as a sounder or beacon, for a fixed period of time. This feature is only available on the Premium monitor (337-290-US, 337-292-US), the Audio monitor (337-270-US, 337-272-US) and the 2nd generation Standard monitor (337-280-US, 337-282-US). They are not available for the 1st generation Standard monitor (337-286-US).

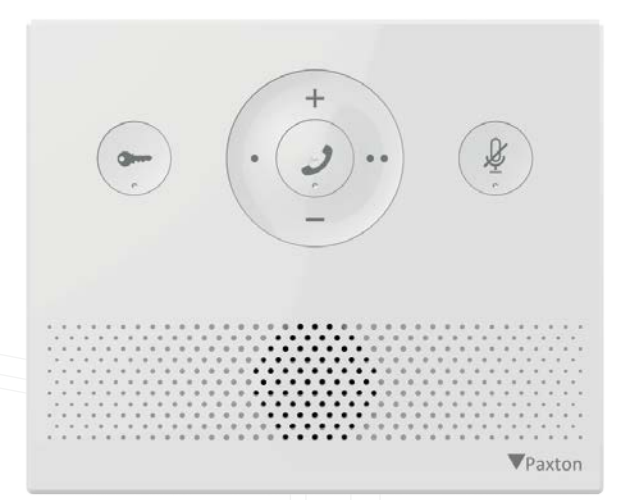

To enable the use of actions buttons all Entry hardware must be running software version 2.19 or later and your Net2 access control system will need to be updated to version 6.00 or higher.

### Action buttons

Action buttons can be setup in the Entry Configuration Utility. The buttons can be used to trigger the relays on a controller to fire for a set number of seconds. Each monitor can have up to 2 action buttons configured at a time.

To setup an action button, open the Entry Configuration Utility, select the monitor, and open the 'Action Buttons' tab. From here each of the 2 buttons can be configured.

| formation Network Sound Operat | ion Permissions Concierge Action buttons |     |
|--------------------------------|------------------------------------------|-----|
| Action button 1                |                                          |     |
| Name                           | Action 1                                 | 0   |
| Panel                          | 6586831 [6586831]                        | v 0 |
| Output                         | Relay 1 🗸                                | Ð   |
| Time (seconds)                 | 7 0                                      | 0   |
| Reset Action button 1          | Reset                                    | 0   |
| Action button 2                |                                          |     |
| Name                           | Action 2                                 | Ð   |
| Panel                          | 6583065 [6583065]                        | ~ 😶 |
| Output                         | Relay 2 🗸                                |     |
| Time (seconds)                 | 7 🗢                                      | •   |
| Reset Action button 2          | Reset                                    | 0   |

Enter a name for the action buttons. It is recommended to name them appropriately for the device they will trigger. This name will appear on the screen for the Premium monitor.

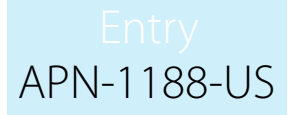

Note: There is a character limit of 12 characters.

To trigger the relays on a controller you will need to select the panel that is connected to that controller. You can either manually enter the serial number of the panel or select the panel from the dropdown box.

The desired output can then be selected. For a Entry controller, this will be either Relay 1, 2, or the alarm output.

Lastly, select how long the relay will trigger. This can be as short as 1 second or up to 3600 seconds (1 hour).

Action buttons can be reset via the Entry Configuration Utility. When reset, the action buttons will be at their default state. To quickly reset action buttons, the Entry system must be on version 2.24 or higher.

#### Audio monitor

Action button 1 and 2 on the Audio monitor are the o and oo buttons, shown in the image below.

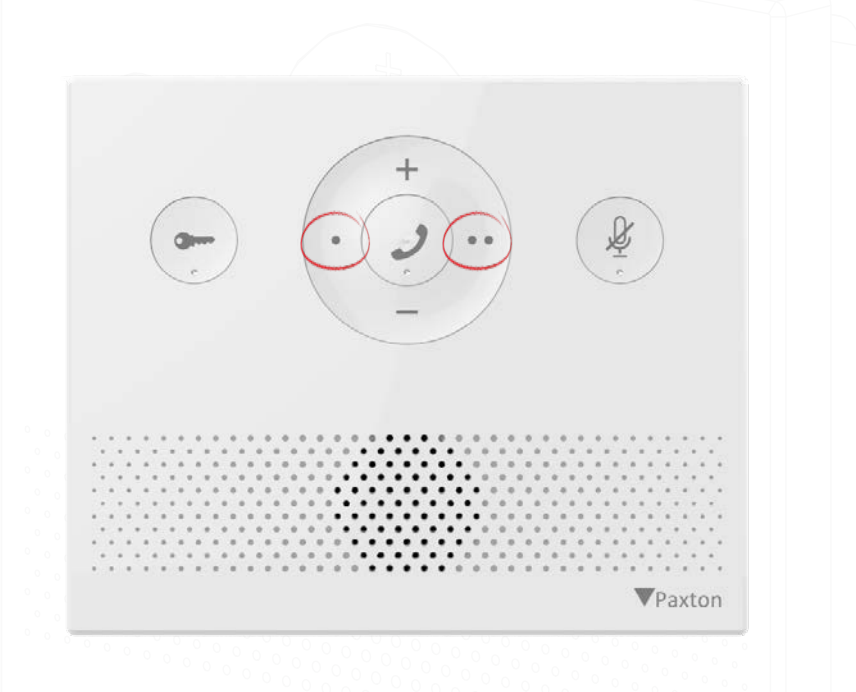

#### Standard & Premium monitor

You can find the action buttons under the 'actions' section on the standard & premium monitor.

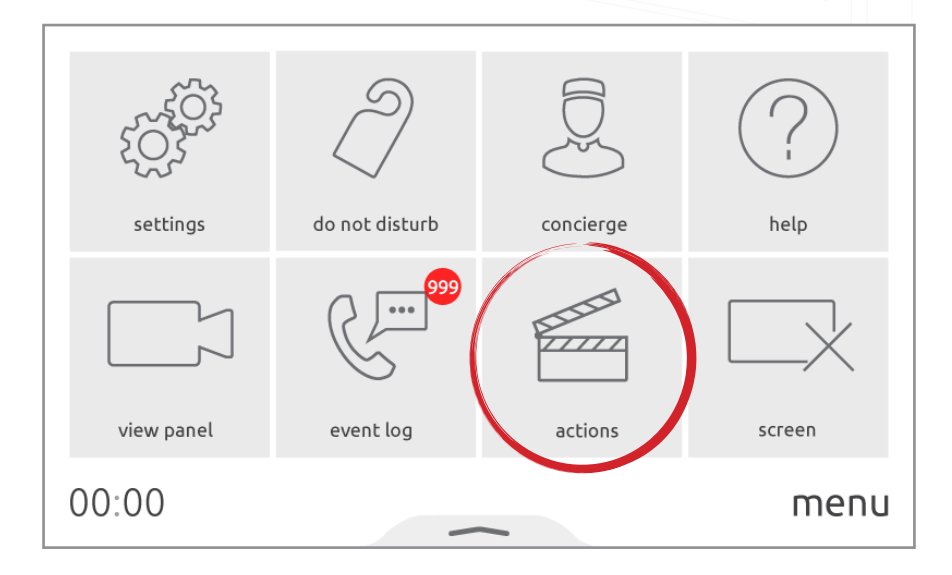

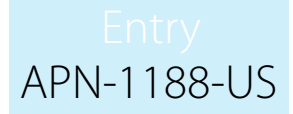

When action buttons have been configured, you can trigger either action button while in a call on either the Standard or Premium monitor.

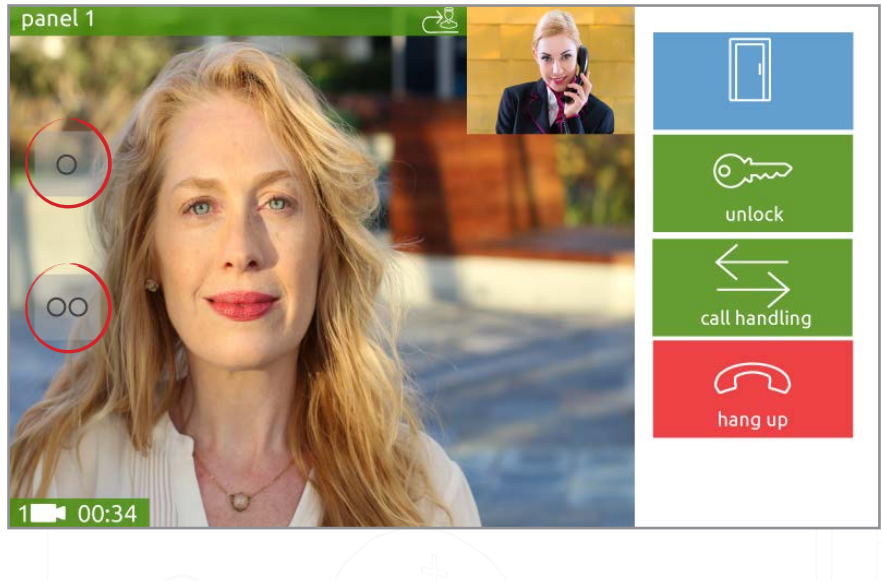

## Triggers and Actions in Net2

If using an Entry system as part of a bigger Net2 system, then the action buttons on a monitor can be used as a trigger within Net2 for triggers and actions.

For more information on how to setup a trigger and action in Net2 see: Paxton.info/507

To setup a trigger and action with the Entry action buttons, first login to the Net2 software and select Triggers and Actions from the tree view. Click 'Add', then from the dropdown menu select "When an event occurs on the Net2 Entry system".

| 1    | 15                                                             | × |
|------|----------------------------------------------------------------|---|
| _ ,, |                                                                |   |
|      | Welcome to Net2 Triggers and Actions                           |   |
|      | The second to the the triggers and the second                  |   |
|      | Choose the type of event, which will cause this rule to be run |   |
|      |                                                                |   |
|      | 1                                                              |   |
|      |                                                                | ~ |
|      | When a user is granted access through a door                   |   |
|      | When a taken is presented to a door                            |   |
|      | Upon double presentation of a valid token                      |   |
|      | When a lost token is presented to a door                       |   |
|      | When the intruder alarm is armed                               |   |
|      | When the intruder alarm is disarmed                            |   |
|      | When an exit button is pressed                                 |   |
|      | When the door bell button is pressed                           |   |
|      | When an input on an IO board is pressed                        |   |
|      | When an input on an IO board is released                       |   |
|      | When a system setting is changed                               |   |
|      | When an access control unit goes offline                       |   |
|      | When an access control unit goes online                        |   |
|      | When an IU board goes offline                                  |   |
|      | When an IU board goes online                                   |   |
|      | When the fire alarm goes or                                    |   |
|      | When a finesone becomes active                                 |   |
|      | When a timezone becomes inactive                               |   |
|      | When a low battery status is reported                          |   |
|      | When a critical battery status is reported                     |   |
|      | When a keypad is reported as hacked                            |   |
|      | At a specific time                                             |   |
|      | Run immediately                                                |   |
|      | When an event occurs on the Net2 Entry system                  |   |

Click 'Next' and then you can select what trigger from the Entry system you want to use, from here you can select "When action button 1 is pressed" or "When action button 2 is pressed".

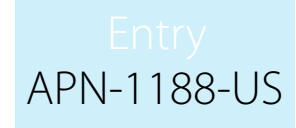

| Triggers and Actions                          |                                                                                                    | × |
|-----------------------------------------------|----------------------------------------------------------------------------------------------------|---|
| When an event occurs on the Net2 Entry system |                                                                                                    |   |
|                                               | Select a range of trigger events                                                                                                    |   |
|                                               | <ul> <li>When a call is answered and the door is unlocked</li> <li>When a call is answered and the door is not unlocked</li> <li>When a call is made but not answered</li> <li>When a user views a panel without being called</li> <li>When a user views the panel and the door is unlocked</li> <li>When a call is made</li> <li>When a call is made</li> <li>When soft key button 1 is pressed</li> <li>When soft key button 2 is pressed</li> </ul> |   |
|                                               | Cancel < Back Next > Finis                                                                                                    | h |

# Note: When using the trigger 'When action button 1/2 is pressed', the monitor being used will also require the corresponding action button to be configured or Net2 will not run the rule

From here you can then follow the wizard through the next screens to configure any additional parameters (door names, time zones, etc...) that will further define that particular trigger event.

The wizard will then ask for the action(s) to be performed when the trigger happens. These options are detailed in the following sections.

Finally, you will need to give the rule a descriptive name and click 'Finish' to save.

Note: Triggers and Actions applied to action button 1 or 2 being pressed will occur when any monitor's action button 1 or 2 is pressed respectively. Any rule setup for this trigger will apply to all monitors on a site and cannot be setup to behave differently for individual monitors.

## Troubleshooting

If one of the action buttons is not functioning as intended, the section below highlights a few common problems and their potential solutions.

| Problem                                                                                                    | Recommendation                                                                                                    |
|----------------------------------------------------------------------------------------------------|----------------------------------------------------------------------------------------------------|
| l am using the action buttons but the relays are not triggering.                                                                  | The panel serial number entered in the 'action<br>buttons' section on the monitor in the Entry<br>Configuration Utility is incorrect. |
| If using a Premium or Standard monitor, you will<br>get the message 'action failed, device not found'<br>displayed on the device. | Changing the serial number to a valid serial number on your site will fix it.                                                         |

## Entry APN-1188-US

| I am using the action buttons but the relays are<br>not triggering.<br>If using a Premium or Standard monitor , you<br>will get the message 'action failed, controller not<br>connected' displayed on the device. | The control unit serial number entered in the<br>'Operation' section on the panel in the Entry<br>Configuration Utility is incorrect or the controller is<br>offline.<br>Changing the serial number to a valid serial<br>number of an online controller on your site will fix<br>it. |
|----------------------------------------------------------------------------------------------------|----------------------------------------------------------------------------------------------------|
| I am using the action buttons but the relays are<br>not triggering.<br>If using a Premium or Standard monitor, you will<br>get the message 'action sent to device' displayed<br>on the device.                    | The controller is running on an older version<br>of Net2 that is not compatible with the action<br>buttons feature. You will need to update your Net2<br>system to version 6.00 or higher.                                                                                           |

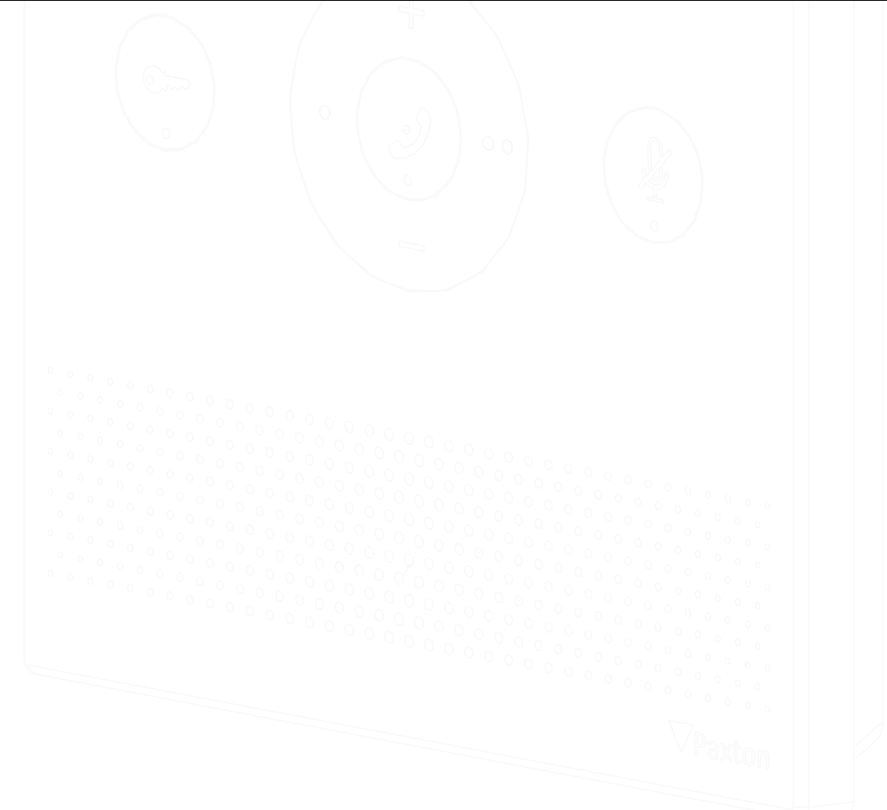